## روش جستجو در مورد پایان نامه ها و مقالات سایت ایران داک

در نگارش پایان نامه یکی از مهمترین مسائل، جدید بودن موضوع پایان نامه است. اما چطور می توان اطمینان پیدا کرد که موضوع انتخابی قبلا مورد پژوهش قرار نگرفته است؟!

سایت پژوهشگاه علوم و فناوری اطلاعات ایران، که در میان پژوهشگران به سایت ایران داک مشهور است، راه اندازی شده است تا راهنمای محققان و دانشجویان عزیز در انتخاب موضوع باشد. در پروپوزال های برخی دانشگاه ها یک بند وجود دارد که دانشجو قبل از تصویب پروپوزالش می بایست با استعلام از سایت ایران داک مطمئن شود که قبلا در دانشگاه دیگری این موضوع کار نشده است. و کلیه دانشجویان دوره ی کارشناسی ارشد و دکتری می بایست با مراجعه به این سایت از جدید بودن موضوع خود مطمئن شوند و در پایان کار خود یک نسخه از پایان نامه خود را در این سایت بارگزاری نمایند. نحوه ی کار با این سایت را متأسفانه بسیاری از دانشجویان نمی دانند و در پروپوزال های خود می نویسند به سایت مراجعه کردیم دو موضوع مشابهی پیدا نشد. برای استفاده از این سایت مراجعه کردیم در موضوع مشابهی پیدا نشد. برای استفاده از این سایت مراجعه کردیم در موضوع مشابهی پیدا نشد. برای استفاده از این سایت مراجعه کردیم در موضوع مشابهی پیدا نشد. برای استفاده از این سایت می بایست مراجعه کردیم

۱ - مراجعه به آدرس اینترنتی سایت ایران داک به آدرس:

http://www.irandoc.ac.ir

۲- در قسمت سمت راست بالای سایت مکانی برای جستجو وجود دارد که بسیاری از دانشجویان فکر می کنند در همین جا باید به دنبال کلید واژه های موضوع خود بگردند. که این اشتباه است زیرا هیچ پایان نامه ای در آنجا نمی یابند و فقط مطالب موجود در پایگاه اینترنتی را مورد جستجو قرار می دهند. برای جستجو در بانک اطلاعات پایان نامه ها می بایست در سایت ایران داک عضو شد (نگران نباشید عضویت در این سایت کمتر از ۵ دقیقه به طول می انجامد) برای عضویت با یک کلیک بر روی قسمت درون سرچ منویی ظاهر می شود که در آن نوشته شده است جستجو در پایگاه های اطلاعاتی با کلیک بر روی آن صفحه ای دیگر باز می شود به آدرس:

http://ganj.irandoc.ac.ir

اگر قبلا در این سایت ثبت نام کرده اید کافی است نام کاربری و کلمه ی عبور خود را وارد نموده و با وارد کردن عدد ٦ رقمی نمایش داده شده به صفحه ی جستجو بروید. ٣- اگر تاکنون در سایت ثبت نام نکرده اید بر روی عبارت ثبت نام در منوی وسط صفحه که کم رنگ نوشته شده است کلیک کنید.

آدرس اینترنتی مستقیم ثبت نام

## http://ganj.irandoc.ac.ir/register/

می باشد. ثبت نام بسیار ساده است در قسمت نام کاربری یک کلمه با حروف انگلیسی مانند فامیلتان تایپ نمایید.در قسمت کلمه ی عبور یک رمز چند رقمی انتخاب نمایید این رمز میتواند عدد یا حرف انگلیسی یا هردوی آنها باشد. در قسمت تکرار کلمه یعبور دوباره همان رمز را تکرار نمایید تا سایت مطمئن شود که شما رمز را آگاهانه انتخاب کردهاید. در قسمت پست الکترونیکی، ایمیل خود را وارد نمایید. سپس کد شش رقمی را که میبنید در جای مشخص شده وارد نمایید. اگر کسی قبلا نام کاربری شما را انتخاب نکرده باشد با کلیک بر روی ثبت نام روند ثبت نامتان تمام می شود ولی اگر نام کاربریتان تکراری باشد می بایست نام کاربری جدیدی انتخاب نمایید.

٤- برای ورود بـه سـایت پیشـنهاد مـی گـردد تیـک مـرا بـه خـاطر بسـپار را نزنیـد چـون سایت معمولا با این دکمـه مشـکل دارد و هـر دفعـه کـه خواسـتید وارد شـوید بـه صـورت دستی نام کاربری و رمز خود را وارد نمایید.

۵- بعـد از ورود بـه سـایت در نـوار بـالا ۵ گزینـه ی جسـتجو، جسـتجوی پیشـرفته، جستجوی حرفه ای، میزکار و پرسـشهای متـداول را می بینیـد. و در وسـط صـفحه نیـز قسمتی به نام عبارت جستجو وجود دارد کـه بـا کلیـک بـر روی هریـک از اینها می توانیـد به جستجوی موضوع مـورد تحقیـق خـود بپردازیـد. بـرای جسـتجو در مـورد یـک موضـوع پیشنهاد می گـردد از کلیـد واژه هـای مختلـف اسـتفاده نماییـد و صـرفا بـه یـک کلیـد واژه اکتفاء نکنید و تاجایی که می توانید کلیدواژه کوتاه و یک کلمه ای باشد.